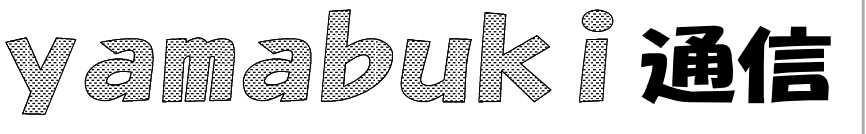

No.64 平成19年10月15日 情報教育アドバイザー 広田 さち子

yamabuki は、『小学校でのパソコン授業』の URL より パソコン室から 不定期 発行

## トリミング

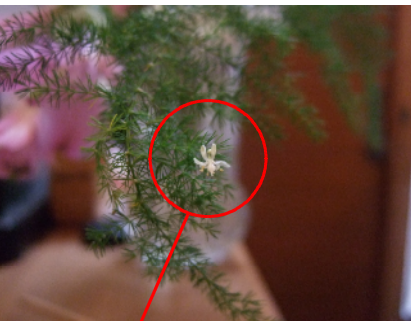

デジカメで撮った写真は、文書などに挿入して使うことが できます。そのとき、どんな写真を何の目的で使うかによっ て、挿入の仕方が異なっていいはずです。

しかし、往々にして、撮った写真をそのまま挿入していま す。たとえば、左の写真。見せたいのは花ですが、元の写 真では、花はその中のほんの一部です。これでは、情報と

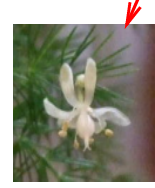

して無駄が多いことになります。そこで、見せたい部分だけを切り取ってみます。こ れならわかりやすくなります。

このように、写真の一部を切り取ることを、<u>トリミング</u>、といいます。

挿入したい写真と、挿入できる場所の形とが一致しない場合もあります。こういうとき、写真を 無理矢理その場所に押し込めて、縦や横に潰してしまうこともあります。トリミングをすると、潰さ ずに、縦横比を保ったまま挿入場所に納めることができます。

トリミングの仕方は、アプリケーションによって異なります。ワード(エクセル・パワーポイント)の 場合は、図ツールバー(Word2003)や、図の書式リボン(Word2007)で設定します。一太郎の場 合は、Ctlrキーを押したまま、辺をドラッグします。

いずれの場合も、トリミングしただけではファイルサイズが変わらないので、ワードでは「圧縮」、一太郎では、付属のツール(花子フォトレタッチ)などで解像度を落としたり,「名前をつけて保存」したりしてファイルサイズを小さくしておきましょう。

|                                                      | 図ツール                           |                          |
|------------------------------------------------------|--------------------------------|--------------------------|
|                                                      | ン書式                            |                          |
| Word 2003<br>(上の写真は、花材のアスパラガスの花で、径 5 ミリほ<br>どのものです。) | 多動・ ┣・<br>多動・ ┣・<br>新nigl・・ ♪・ |                          |
|                                                      |                                | <u></u> मर्न् <u>र</u> छ |
|                                                      |                                | Word 2007                |

小学校でのパソコン授業 http://yamabuki.yokochou.com/